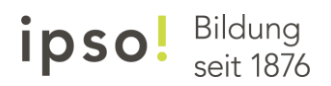

# **Kurzanleitung Microsoft Teams**

## Für Lernende und Studierende

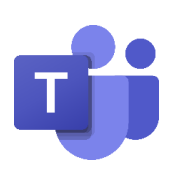

- 1. Loggen Sie sich in Ihren Office 365 Account ein
- 2. Öffnen Sie die App Microsoft Teams

| <br>ipso <sup>l</sup> bildung | Go             | Office 365 | 🔎 Suchen |       |            |         |            |        | Q               | ۵  | ? |
|-------------------------------|----------------|------------|----------|-------|------------|---------|------------|--------|-----------------|----|---|
| Guten Morge                   | en             |            |          |       |            |         |            | Office | installieren    | ~  |   |
| Neue/s O<br>beginnen          | <b>ett</b> ook | OneDrive   | Word     | Excel | PowerPoint | OneNote | SharePoint | Teams  | Class<br>Notebo | ok |   |

#### 3. Öffnen Sie Ihr Team (Klasse), z.B. «DADI 18»

|                          | Microsoft Teams | Ľ | Suchen oder Befehl eingeben |         | ]                                              |
|--------------------------|-----------------|---|-----------------------------|---------|------------------------------------------------|
| <b>Ļ</b><br>Aktivitāt    | Teams           |   | Y                           | \$<br>ŝ | * Einem Team beitreten oder ein Team erstellen |
| E<br>Chat                | Ihre Teams      |   |                             |         |                                                |
| iii<br>Teams             |                 |   |                             |         |                                                |
| aufgaben                 | TF              |   |                             |         |                                                |
| Kalender<br>1<br>Datelen | DADI 18         |   |                             |         |                                                |

4. Öffnen Sie Ihr Unterrichtsfach/ Modul

|               | Microsoft Teams               | Ľ | Suchen oder Befehl eingeben  |        |
|---------------|-------------------------------|---|------------------------------|--------|
| <br>Aktivität | < Alle Teams                  |   | Allgemein Beiträge Dateien + | ⊚ Team |
| Chat          | TF                            |   |                              |        |
| Teams         | DADI 18                       |   |                              |        |
| aufgaben      | Anatomie<br>Deutsch           |   |                              |        |
| Kalender      | Englisch<br>ABU<br>Informatik |   |                              |        |
| Dateien       | mormatik                      |   |                              |        |

Im Teams kann pro Fach gechattet werden und es können Dateien abgelegt werden.

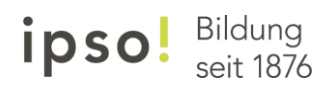

#### 5. Anruffunktion

|                 | Microsoft Teams | Ľ | Suchen oder Befehl eingeben     |              |
|-----------------|-----------------|---|---------------------------------|--------------|
| L.<br>Aktivität | < Alle Teams    |   | 77 Allgemein Beiträge Dateien + | ⊚ Team       |
| Chat            | TF              |   |                                 |              |
| Teams           | Temp_Feedback   |   |                                 |              |
| Aufgaben        | Allgemein       |   |                                 |              |
| E<br>Kalender   |                 |   |                                 |              |
| د<br>Anrufe     |                 |   | Eingang eines Anrufes           |              |
|                 |                 |   |                                 |              |
|                 |                 |   |                                 |              |
|                 |                 |   |                                 |              |
|                 |                 |   | Videoanruf <b>an</b> nehmen     |              |
|                 |                 |   |                                 | HWS Notebook |
|                 |                 |   |                                 |              |
| Apps            |                 |   |                                 |              |
| ?<br>Hilfe      |                 |   |                                 |              |
| ţ               |                 |   |                                 |              |

#### 6. Ansicht während eines Gesprächs.

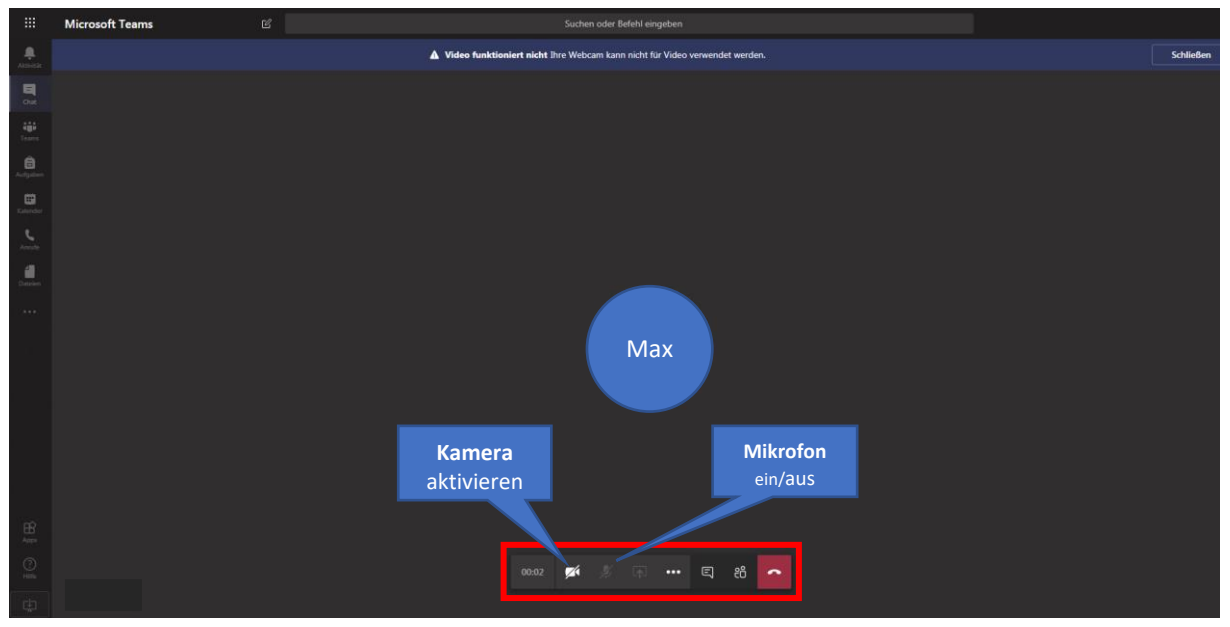

# ipso! Bildung seit 1876

### 7. Kalenderansicht

|                       | Mic                                         | rosoft Teams 🛛 🖄 |                       | Suchen oder Befehl einge | ben                     |  |  |  |
|-----------------------|---------------------------------------------|------------------|-----------------------|--------------------------|-------------------------|--|--|--|
| <b>Ļ</b><br>Aktivitāt | Ē                                           | Kalender         |                       |                          |                         |  |  |  |
| Chat                  | 👔 Heute $\langle$ $\rangle$ Mai 2021 $\vee$ |                  |                       |                          |                         |  |  |  |
| tiii<br>Teams         |                                             | 10<br>Montag     | <b>11</b><br>Dienstag | 12<br>Mittwoch           | <b>13</b><br>Donnerstag |  |  |  |
| aufgaben              | 8 Uhr                                       |                  |                       |                          |                         |  |  |  |
| E<br>Kalender         | 9 Uhr                                       |                  |                       |                          |                         |  |  |  |
| Anrufe                | 10 Uhr                                      |                  |                       |                          |                         |  |  |  |
| Dateien               | 11 Uhr                                      |                  |                       |                          |                         |  |  |  |
|                       |                                             |                  |                       |                          |                         |  |  |  |

# 8. Aufgaben

|                        | Microsoft Teams                         | Ľ                             | Suchen oder Befehl eingeben |              |
|------------------------|-----------------------------------------|-------------------------------|-----------------------------|--------------|
| ,<br>Aktivität         | Bevorstehend                            |                               |                             |              |
| <b>E</b><br>Chat       | > Zugewiesen (3)                        |                               |                             |              |
|                        | V Erledigt (2)                          |                               |                             |              |
| Teams                  | Präsentation Train                      | ingsaufgabe                   |                             | $\checkmark$ |
| a<br>Aufgaben          | LEADT-BSN-1151                          |                               |                             |              |
| <b>III</b><br>Kalender | L Konflikt Trainingsa<br>LEAD1-BSN-T191 | aufgabe 3 "Analyse meine<br>1 | r Konfliktsituation*        | ~            |
| Dateien                |                                         |                               |                             |              |

## 9. Dateienablage

|            | Microsoft Teams     | Suchen oder Befehl eingeben              |
|------------|---------------------|------------------------------------------|
| Aktivität  | Dateien             | 🕔 Zuletzt verwendet                      |
| E          | Ansichten           |                                          |
| Chat       | C Zuletzt verwendet | Typ Name                                 |
| Teams      | 📫 Microsoft Teams   | da da da da da da da da da da da da da d |
| â          | Cloud-Speicher      | <b>6</b>                                 |
| Aufgaben   | len OneDrive        |                                          |
| E Kalandar |                     |                                          |
|            |                     | ٤                                        |
| Anrufe     |                     |                                          |
| 4          |                     |                                          |
| Dateien    |                     | ¢2                                       |
|            |                     |                                          |